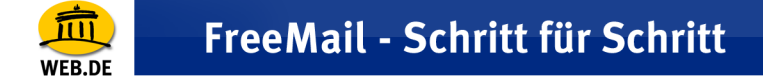

## **POP3 E-Mail Konto erstellen mit Mozilla Thunderbird** (Version 1.0.x)

1. Wählen Sie im Menü "Extras" den Punkt "Konten".

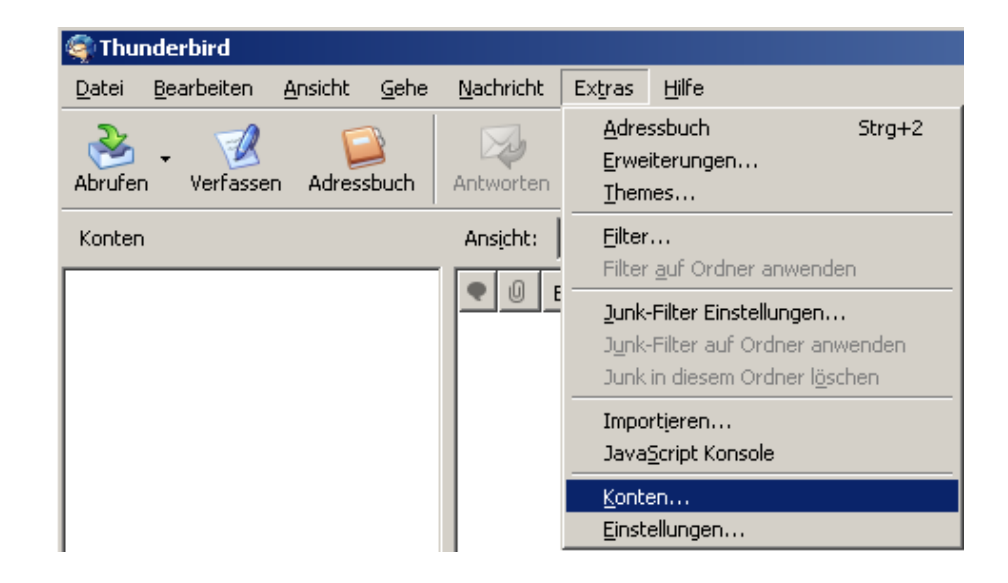

2. Klicken Sie im linken unteren Bereich des Fensters auf "Konto hinzufügen…".

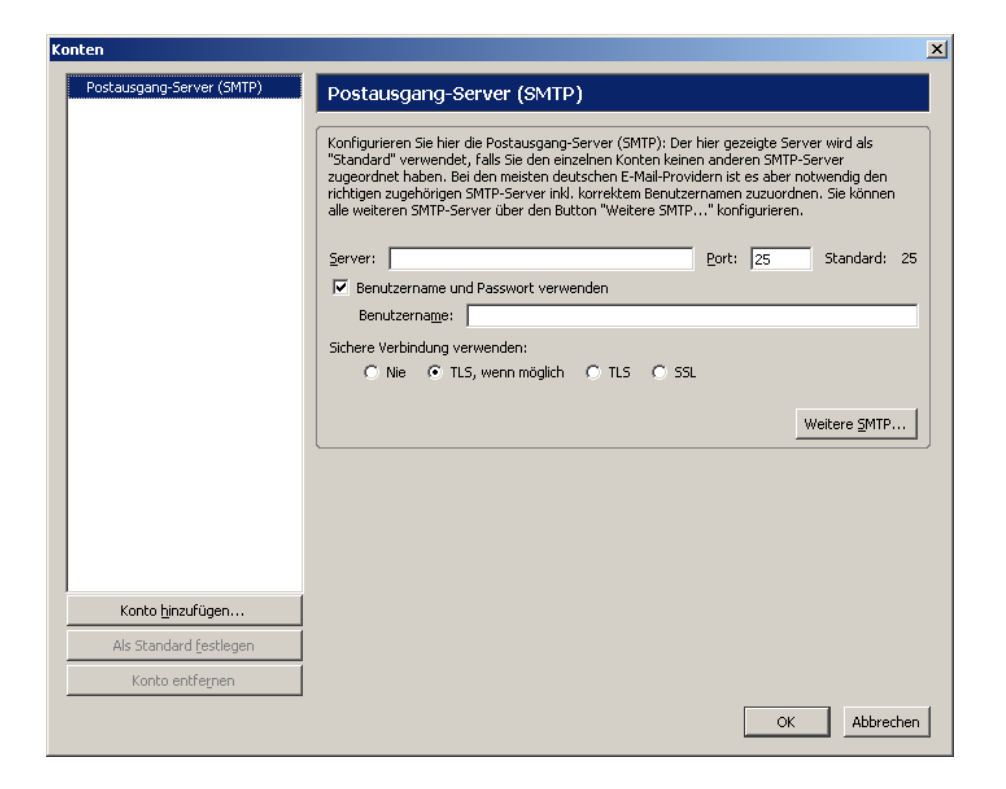

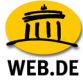

3. Markieren Sie die Auswahl "E-Mail Konto" und bestätigen Sie mit "Weiter".

| Konten-Assistent                                                                                                    | × |
|----------------------------------------------------------------------------------------------------|---|
| Neues Konto einrichten                                                                                                    |   |
|                                                                                                    |   |
| Um Nachrichten empfangen zu können, müssen Sie zuerst ein Konto anlegen.                                                                                                    |   |
| Dieser Assistent sammelt die Informationen, die notwendig sind, um ein neues E-Mail- oder<br>Newsgruppen-Konto einzurichten. Wenn Sie die abgefragten Daten nicht kennen,<br>kontaktieren Sie bitte Ihren Systemadministrator oder Internet Service Provider. |   |
| Wählen Sie den Konten-Typ, den Sie einrichten wollen:                                                                                                    |   |
| C E-Mail-Konto                                                                                                    |   |
| C Newsgruppen-Konto                                                                                                    |   |
|                                                                                                    |   |
|                                                                                                    |   |
|                                                                                                    |   |
|                                                                                                    |   |
|                                                                                                    |   |
|                                                                                                    |   |
| < Zurück Weiter > Abbrechen                                                                                                    |   |

4. Tragen Sie nun Ihren Namen sowie Ihre E-Mail Adresse ein und bestätigen Sie mit "Weiter".

| Konten-Assistent                         |                                                                                                    | ×  |
|------------------------------------------|----------------------------------------------------------------------------------------------------|----|
| Identität                                |                                                                                                    |    |
|                                          |                                                                                                    |    |
| Diese Information                        | en erhalten Empfänger Ihrer Nachrichten.                                                                                |    |
| Geben Sie den Nar<br>(zum Beispiel "Herr | men an, der im "Von"-Feld Ihrer versendeten Nachrichten erscheinen soll<br>mann Maier").                                |    |
| Ihr <u>N</u> ame:                        | Belinda die Kuh                                                                                                    |    |
| Geben Sie Ihre E-M<br>Ihnen Nachrichten  | 1ail-Adresse an. Diese Adresse ist jene, die andere verwenden, um<br>∙zu senden. (Zum Beispiel "benutzer@beispiel.de".) |    |
| <u>E</u> -Mail-Adresse:                  | belinda-superstar@web.de                                                                                                |    |
|                                          |                                                                                                    |    |
|                                          |                                                                                                    |    |
|                                          |                                                                                                    |    |
|                                          |                                                                                                    |    |
|                                          |                                                                                                    |    |
|                                          |                                                                                                    |    |
|                                          | < Zurück Weiter > Abbrech                                                                                               | en |

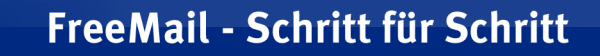

NFR DF

 Markieren Sie "POP" als Posteingangs-Servertyp und tragen Sie pop3.web.de als Posteingangs-Server sowie smtp.web.de als Postausgangsserver ein. Bestätigen Sie mit "Weiter".

| Konten-Assistent                                                                                                    | ×    |
|----------------------------------------------------------------------------------------------------|------|
| Server-Informationen                                                                                                    |      |
|                                                                                                    |      |
| Wählen Sie den Typ Ihres Posteingang-Server.                                                                              |      |
| ● POP ○ IMAP                                                                                                    |      |
| Geben Sie den Posteingang-Server ein (zum Beispiel "mail.beispiel.de").                                                   |      |
| Postgingang-Server: pop3.web.de                                                                                           | _    |
| Deaktivieren Sie diese Option, um für dieses Konto eine separate Ordner-Hierachie mit<br>eigenem Posteingang zu erhalten. |      |
| Globaler Posteingang (im Lokalen Konto)                                                                                   |      |
| Geben Sie den Postausgang-Server (SMTP) ein (zum Beispiel "smtp.beispiel.de").                                            |      |
| Postausgang-Server (SMTP): smtp.web.de                                                                                    |      |
|                                                                                                    |      |
|                                                                                                    |      |
|                                                                                                    |      |
|                                                                                                    |      |
| < Zurück Weiter > Abbre                                                                                                   | chen |

6. Tragen Sie Ihren WEB.DE Nutzername (der Teil vor@web.de) ein und bestätigen Sie mit "Weiter".

| Ka | onten-Assistent                                                                                                    | X |
|----|----------------------------------------------------------------------------------------------------|---|
| P  | Posteingang-Server Benutzername                                                                                         |   |
|    | Geben Sie den Benutzernamen ein, der Ihnen vom E-Mail-Provider gegeben wurde (zum<br>Beispiel "hmaier").                |   |
|    | Posteingang-Server <u>B</u> enutzername: belinda-superstar                                                              |   |
|    | Geben Sie Ihren Benutzernamen für den Postausgang-Server (SMTP) ein (meist der gleiche<br>wie beim Posteingang-Server). |   |
|    | Post <u>a</u> usgang-Server (SMTP) Benutzername: belinda-superstar                                                      |   |
|    |                                                                                                    |   |
|    |                                                                                                    |   |
|    |                                                                                                    |   |
|    |                                                                                                    |   |
|    |                                                                                                    |   |
|    |                                                                                                    |   |
|    |                                                                                                    |   |
|    | < Zurück Weiter > Abbreche                                                                                              | n |

WFB DF

7. Nun werden Ihre Eingaben in der Zusammenfassung angezeigt. Wenn alle Angaben richtig sind klicken Sie auf "Fertigstellen".

| Bitte prüfen Sie, ob die Angaben korrekt sind    | d:                                          |
|--------------------------------------------------|---------------------------------------------|
| Konten-Bezeichnung:                              | belinda-superstar@web.de                    |
| E-Mail-Adresse:                                  | belinda-superstar@web.de                    |
| Posteingang-Server Benutzername:                 | belinda-superstar                           |
| Posteingang-Server:                              | pop3.web.de                                 |
| Typ des Posteingang-Server:                      | POP3                                        |
| Postausgang-Server (SMTP) Benutzername:          | belinda-superstar                           |
| Postausgang-Server (SMTP):                       | smtp.web.de                                 |
| Klicken Sie 'Fertigstellen', um diese Einstellun | gen zu speichern und den Konten-Assistenten |
| zu beenden.                                      |                                             |

8. Im linken Bereich ist das neu erstellte Konto nun gelistet und kann jederzeit bearbeitet werden. Schließen Sie das Fenster mit "OK".

| Lokale Ordner<br>Eihelinda-sunerstan®web.de                                                                                                    | Postausgang-Server (SMTP)                                                                                                    |  |
|----------------------------------------------------------------------------------------------------|----------------------------------------------------------------------------------------------------|--|
| Eibelinda-superstan@web.de<br>-Server-Einstellungen<br>-Kopien und Ordner<br>-Verfassen & Adressieren<br>-Speicherplatz<br>-Empfangsbestätigungen<br>-Sicherheit | Konfigurieren Sie hier die Postausgang-Server (SMTP): Der hier gezeigte Server wird als<br>"Standard" verwendet, falls Sie den einzelnen Konten keinen anderen SMTP-Server<br>zugeordnet haben. Bei den meisten deutschen E-Mai-Providern ist es aber notwendig den<br>richtigen zugehörigen SMTP-Server inkl. korrektem Benutzernamen zuzuordnen. Sie können<br>ale weiteren SMTP-Server über den Button "Weitere SMTP" konfigurieren.<br>Server: smtp.web.de gort: Standard: 25 |  |
| Postausgang-Server (SMTP)                                                                                                    | F Benutzername und Passwort verwenden                                                                                                    |  |
|                                                                                                    | Benutzername: beinda-superstar                                                                                                    |  |
|                                                                                                    | Sichere Verbindung verwenden:                                                                                                    |  |
|                                                                                                    | Nie C TLS, wenn möglich C TLS C S9.                                                                                                    |  |
|                                                                                                    | Weitere SMTP                                                                                                    |  |
|                                                                                                    |                                                                                                    |  |
|                                                                                                    |                                                                                                    |  |
|                                                                                                    |                                                                                                    |  |
|                                                                                                    |                                                                                                    |  |
| Konto binzufügen                                                                                                    | ]                                                                                                    |  |
| Als Standard (estlegen                                                                                                    | ]                                                                                                    |  |
| 1000 C C C C C C C C C C C C C C C C C C                                                                                                    | 1                                                                                                    |  |
| Konto entregnen                                                                                                    |                                                                                                    |  |

## FreeMail - Schritt für Schritt

WFB DF

**Hinweis:** Mozilla Thunderbird verursacht beim Einsatz der SSL-Verschlüsselung Probleme. Klicken Sie deswegen auf "TLS, wenn möglich" oder "TLS", wenn Sie eine sichere Verbindung verwenden möchten.

9. Durch Klick auf den Button "Abrufen" fragen Sie die E-Mails aus Ihrem FreeMail Postfach ab.

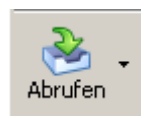

10.Nach Eingabe des WEB.DE Passworts werden Ihre E-Mails in das Thunderbird Mail-Programm übertragen.

| Geben Si                                               | ie Ihr Passwort ein:                                          | x |  |  |
|--------------------------------------------------------|---------------------------------------------------------------|---|--|--|
| ?                                                      | Geben Sie Ihr Passwort für belinda-superstar@pop3.web.de ein: |   |  |  |
|                                                        | *****                                                         |   |  |  |
| Passwort-Manager verwenden, um dieses Passwort zu spei |                                                               |   |  |  |
|                                                        | OK Abbrechen                                                  |   |  |  |